## Forest Watcher Mobile App Exporting Reports

## **Exporting Reports on Android**

- 1. From the Forest Watcher homescreen, open "My reports" at the bottom of the screen.
- 2. Select "Export" in the top right corner, check the box next to the reports you want to export and select "export\_reports..." on the bottom of the screen.

GLOBAL

WATCH

- 3. Open the File Manager application on your device (e.g., "Downloads", "Files" or "File Manager"), select "Forest Watcher" then select "Downloads/Reports". Each report is saved in a folder named after the date and time you saved it.
- 4. To open your files on a desktop, plug your device into a computer, open files, navigate to "Android", select "Downloads" then select "Reports".

## **Exporting Reports on iOS**

- 1. From the Forest Watcher homescreen, open "My reports" at the bottom of the screen.
- 2. Select "Export" in the top right corner, check the box next to the reports you want to export and select "export\_reports..." on the bottom of the screen.
- 3. Open the "Files" application on your iPhone. On the "Browse" screen, select "On My iPhone" then select "Forest Watcher". In this folder, you will find various image files and a "Reports" folder with the reports in CSV format.
- 4. Select "Select" in the top right corner to select the files you want to share. You cannot select folders, you must first navigate to the files and then share them. You can share them in any method you have available on your iPhone (Airdrop, iMessage, Mail, etc.).
- 5. To open your files on a desktop, plug your iPhone into a computer and upload them via iTunes.